# X-40I | Quick-Start Guide

## Basic Setup Steps

- 1. Power the module and connect to network.
- Set IP address on computer to be on the same network as the module. (Example: Set computer to 192.168.1.50)
- 3. To configure the module, open a web browser and enter: http://192.168.1.2/setup.html
- 4. Assign permanent IP address to module, then restart module.
- Restore computer's IP address, if necessary, and access the module at its new IP address to finish setup.

### Factory Default Settings

- IP Address: 192.168.1.2
- Subnet Mask: 255.255.255.0
- Control Page Web Address: http://192.168.1.2
- Control Password: (no password set)
- Setup Page Web Address: http://192.168.1.2/setup.html
- Setup Username: admin
- Setup Password: webrelay (all lower case)

#### See users manual for setup instructions: www.ControlByWeb.com/support/

Rev 1.0

## X-40I | Pinout Diagram

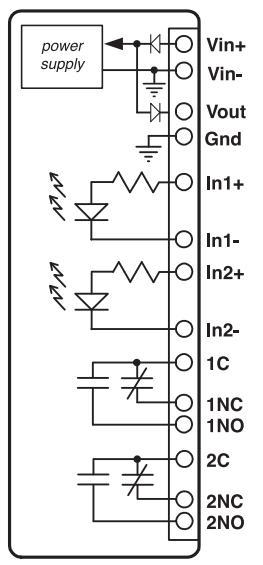

Power Supply Input + Power Supply Input -Vin - 0.7V (or 11V with POE) Ground (common) Optically-Isolated Input 1 + Optically-Isolated Input 1 -Optically-Isolated Input 2+ Optically-Isolated Input 2-Relav 1 common Relay 1 Normally Closed Relay 1 Normally Open Relay 2 Common Relay 2 Normally Closed Relay 2 Normally Open

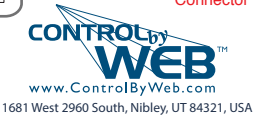